# 체류기간 연장 매뉴얼 (HOW TO EXTEND THE VISA)

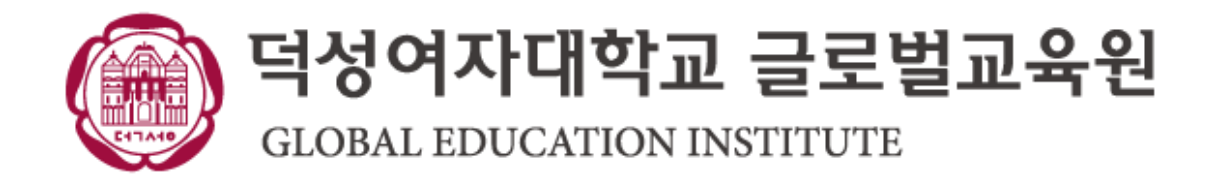

### 체류기간 연장 안내

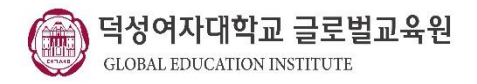

### 1.전자민원 장점

- 직접 방문보다 저렴한 수수료
  - \* 전자민원 신청 시 <u>50,000원</u>
  - \* 방문민원 신청 시 60,000원
- 직접 방문보다 빠른 업무 처리
- **2. 체류기간 연장 신청 전 해야 할 일** - 하이코리아 회원가입
  - 글로벌교육원 사무실 방문하여 서류 받기!!!!

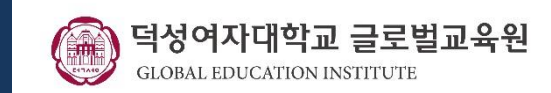

### 1. 하이코리아(www.hikorea.go.kr) → "로그인" 선택

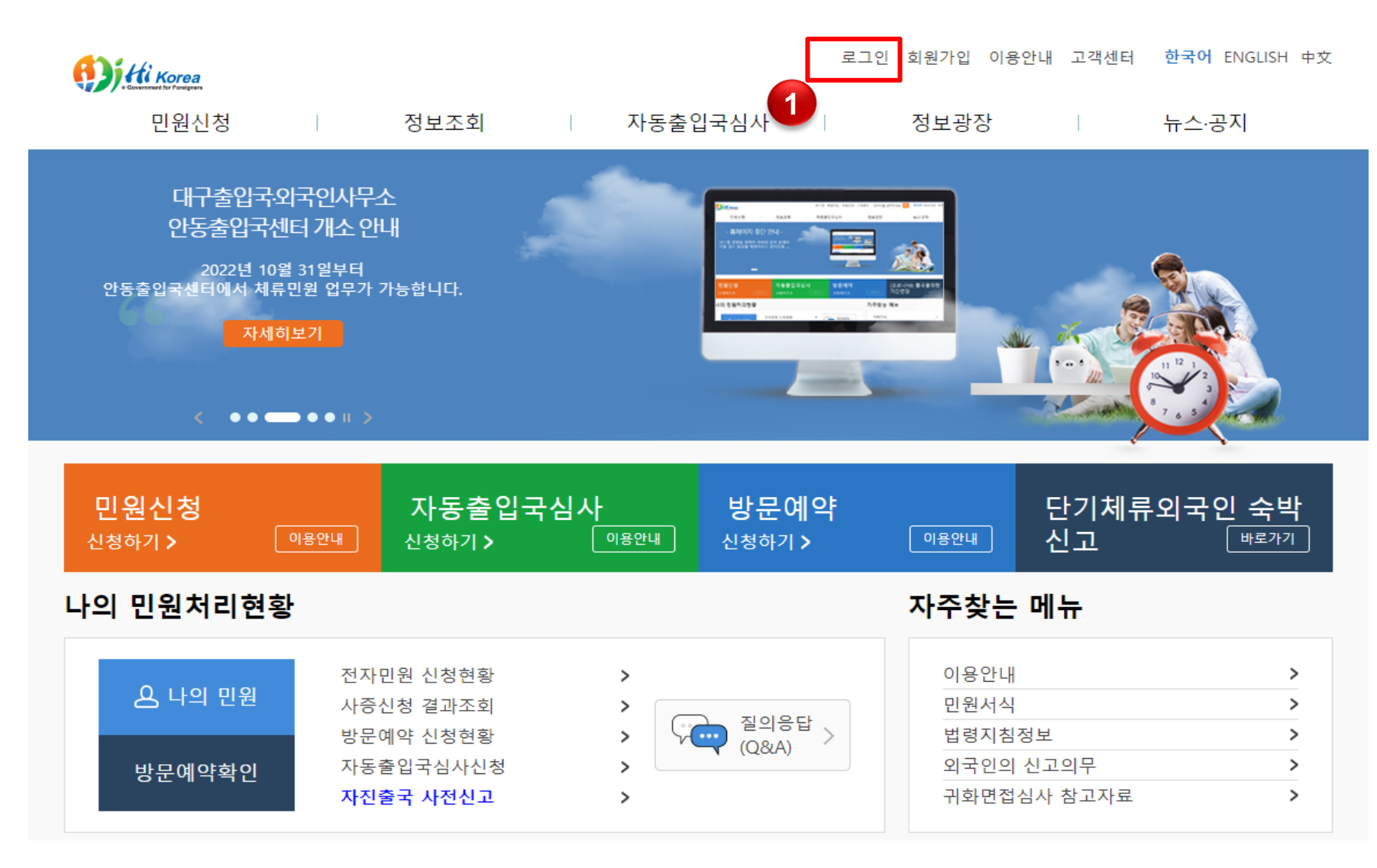

#### 아직 회원으로 가입하지 않으셨거나 비밀번호를 잊으신 경우에는 좌측에서 회원가입 혹은 비밀번호 찾기를 이용하시기 바랍니다.

| •     | 아이디  |        |    | ₽      | 로그인 | 4      |      |
|-------|------|--------|----|--------|-----|--------|------|
|       | 비밀번호 |        |    |        |     |        |      |
| ołolt | -1찾기 | 비밀번호찾기 | 메인 | 신으로 이동 |     | SeS 회원 | 전환가입 |

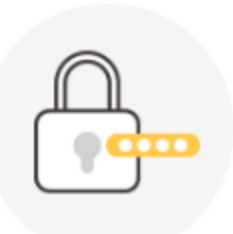

본인의 아이디와 비밀번호를 입력해 주시기 바랍니다.

표 체류기간 연장 매뉴얼

#### 회원로그인

2. 로그인

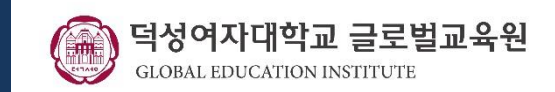

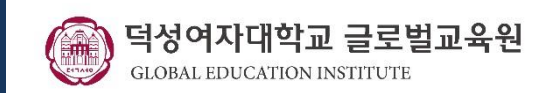

### 3. 민원신청 중 "신청하기 " 클릭

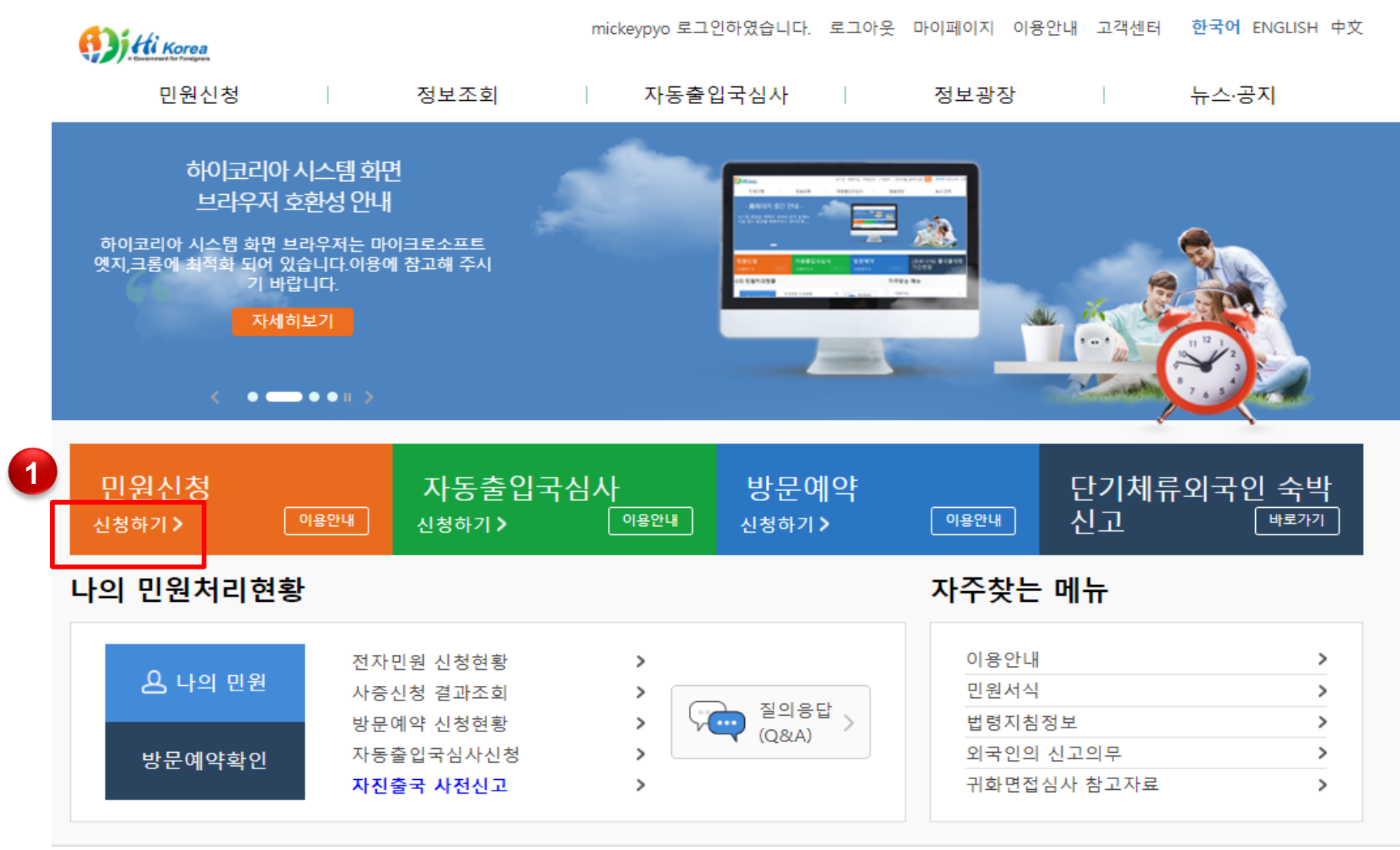

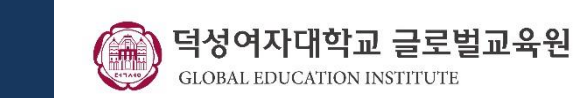

### 4. "등록외국인의 체류기간 연장허가" 클릭

| 미위시청                               |                                     |                  |        | $\bigcirc$ | 민원신청 > 전자민원 > <b>전자민원 신청</b> |
|------------------------------------|-------------------------------------|------------------|--------|------------|------------------------------|
|                                    | ▌ 전자민원                              |                  |        |            |                              |
| 전자민원                               | 1.민원선택                              | 2.인증             | 3.민원작성 | 4.민원신청결과   |                              |
| 전자민원 안내 >                          | , 신청 구분 (                           | ● 본인민원신청         | 타인민원신청 |            |                              |
| 전자민원 신청 💙                          |                                     |                  |        |            |                              |
| 방문예약                               | ∽ 재입국허가(복수                          | =)               |        |            | $\bigcirc$                   |
| 추이구미의 대해기관 이                       | 1 ✓ 비전문취업(E-9)                      | 근무처변경허가          |        |            | $\bigcirc$                   |
| 놀립적근원 대장기란 의<br>용                  | ✓ 등록외국인의 처                          | 류기간연장허가          |        |            | $\bigcirc$                   |
| 출입국우대카드                            | 출입국우대카드 ✓ 재외동포(F-4) 거소신고자 체류기간 연장혀가 |                  |        |            |                              |
| 자진출국 사전신고                          | ✓ 단기체류자 체류기간연장혀가                    |                  |        |            | $\bigcirc$                   |
|                                    | ∽ H-2의 근로개시                         | 및 취업개시 통합신고      |        |            | $\bigcirc$                   |
|                                    | ✓ 등록외국인의 처                          | ∥류자격 변경허가        |        |            | 0                            |
|                                    | ∨ 유학생(D-2) 및                        | 어학연수생(D-4-1) 시간제 | 취업 허가  |            | $\bigcirc$                   |
| ✓ 유학생(D-2) 및 어학연수생(D-4-1) 시간제취업 신고 |                                     |                  |        |            |                              |
| ~ 비르티 변경 사고                        |                                     |                  |        |            | $\cap$                       |

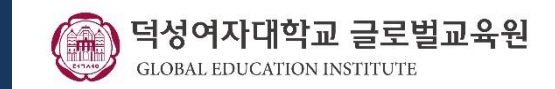

#### 5. 페이지하단(스크롤내리기) "행정정보 공동이용 동의여부 확인 " 체크 → 확인

| • 전자민원                                                                                                    |
|----------------------------------------------------------------------------------------------------|
| - 등록외국인이 체류기간 만료전 체류기간연장을 신청하는 민원으로 아래 해당자만 전자민원으로 처리가 가능합니다. 단, 등록<br>외국인이 17세 미만인 경우 부/모 등 신청의무자가 신청하여야 합니다                                                                                                    |
| - 문화예술(D-1), 유학(D-2), 일반연수(D-4), 취재(D-5), 종교(D-6), 주재(D-7), 무역경영(D-9), 구직(D-10), 교수(E-1), 회화지도(E-2<br>연구(E-3), 기술지도(E-4), 전문직업(E-5), 예술흥행(E-6), 비전문취업(E-9), 선원취업(E-10), 방문동거(F-1), 동반(F-3), 관광취업(H-<br>1), 방문취업(H-2)                                                             |
| <ul> <li>※ 신청시 주의 사항: 현재 방문동거(F-1) 체류자격 소지자중 아래 체류목적 해당자에 한하여 전자민원을 통한 기간연장이 가<br/>능합니다.</li> </ul>                                                                                                    |
| 1) 국적신청한 사람(F17), 합법체류외국인의 국내 출생 자녀(F18)                                                                                                    |
| 2) F4의 배우자 및 미성년 자녀(F1-9), H2의 배우자 및 미성년 자녀(F1-11)                                                                                                    |
| 3) F2의 배우자(F1-12), 미성년 유학생 부모(F1-13)                                                                                                    |
| 4) 우수인재, 투자자 및 유학생 부모(F1-15)                                                                                                    |
| 5) 외국국적동포의 귀화허가 등 신청자의 배우자 또는 자녀(F1-71)                                                                                                    |
| 6) 외국국적동포의 영주자격 신청자의 배우자 또는 자녀(F1-72)                                                                                                    |
| - 가사정리, 비세대 동거인, 결혼이민자 가족, 혼인단절 결혼이민자, 가사보조인, 성인 미혼친자, 친척방문, 가족동거 목적으로 체<br>루하는 외국인은 축인국·인국인과서를 방문하여 신청하시기 바랍니다                                                                                                    |
| · ※ 제외 : 산업연수(D-3), 기업투자(D-8), 특정활동(E-7), 거주(F-2), 국민의배우자(F-6), 난민(F-2-4), 재외동포(F-4), 영주(F-5), 기<br>타(G-1)                                                                                                    |
| <ul> <li>- 전자민원으로 체류기간 연장허가 신청시 시스템 장애 또는 신청이 되지 않는 등 사유가 발생하는 경우 : 외국인종합안내센터<br/>(국번없이 1345)로 동 내용을 알려주시기 바랍니다. 단, 전자민원으로 신청가능한 체류기간 만료 1일전(토, 일, 공휴일 제외) 히<br/>당일에 신청중 심각한 시스템 장애 등 사유로 신청이 불가 할때는 반드시 관할 출입국·외국인관서 또는 출장소를 방문하여 신<br/>청을 하시기 바랍니다.</li> <li>• 방문예약</li> </ul> |
| - 모든 등록외국인은 체류기간 만료전 체류기간 연장을 위하여 관할 출입국·외국인관서 또는 출장소에 방문 예약이 가능합니디<br>(단, 체류기간 연장이 필요없는 영주(F-5)자격은 제외)                                                                                                    |

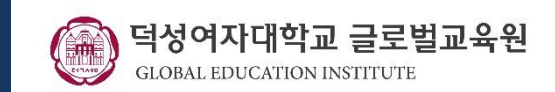

#### 5. 페이지하단이동(스크롤내리기) → "행정정보 공동이용 동의여부 확인" 체크 → 확인

또 단기체류자의 출국을 위한 기간연장허가

> 등록사항변경신고

※ 본인은「전자정부법」제36조에 따라 이 건 업무처리를 위해 담당공무원이 필요한 사항을 행정정보 공동이용을 통해 확인하는 것에 동의합니다.

「출입국관리법」에 따라 심사를 위하여 출석을 요구하거나, 실태조사가 필요할 수 있습니다. 또한, 심사결과에 따라 신청이 불허가 될 수 있습니다.

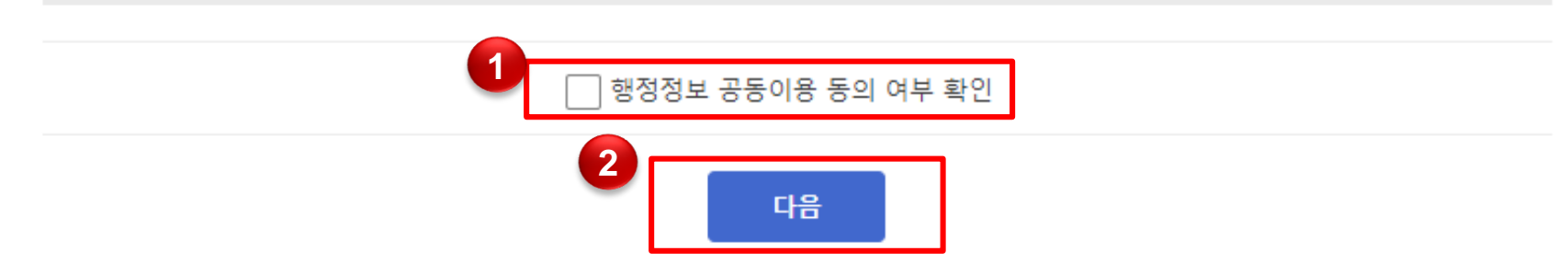

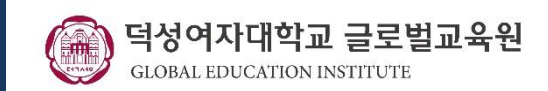

6. "다음 " 클릭

☆ > 민원신청 > 전자민원 > 전자민원 신청

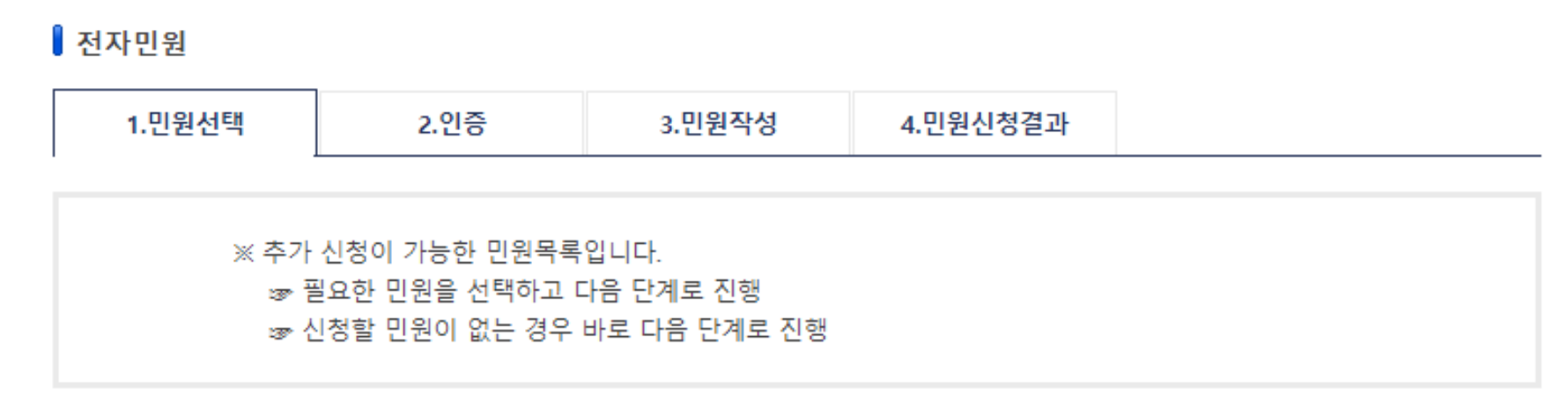

✓ 등록사항변경신고

 이전
 다음

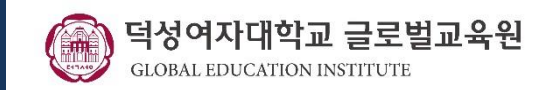

### 7. "개인정보" 입력

#### ◎ 신청대상자 정보

#### \*전화번호는 휴대전화번호와 똑같이 입력

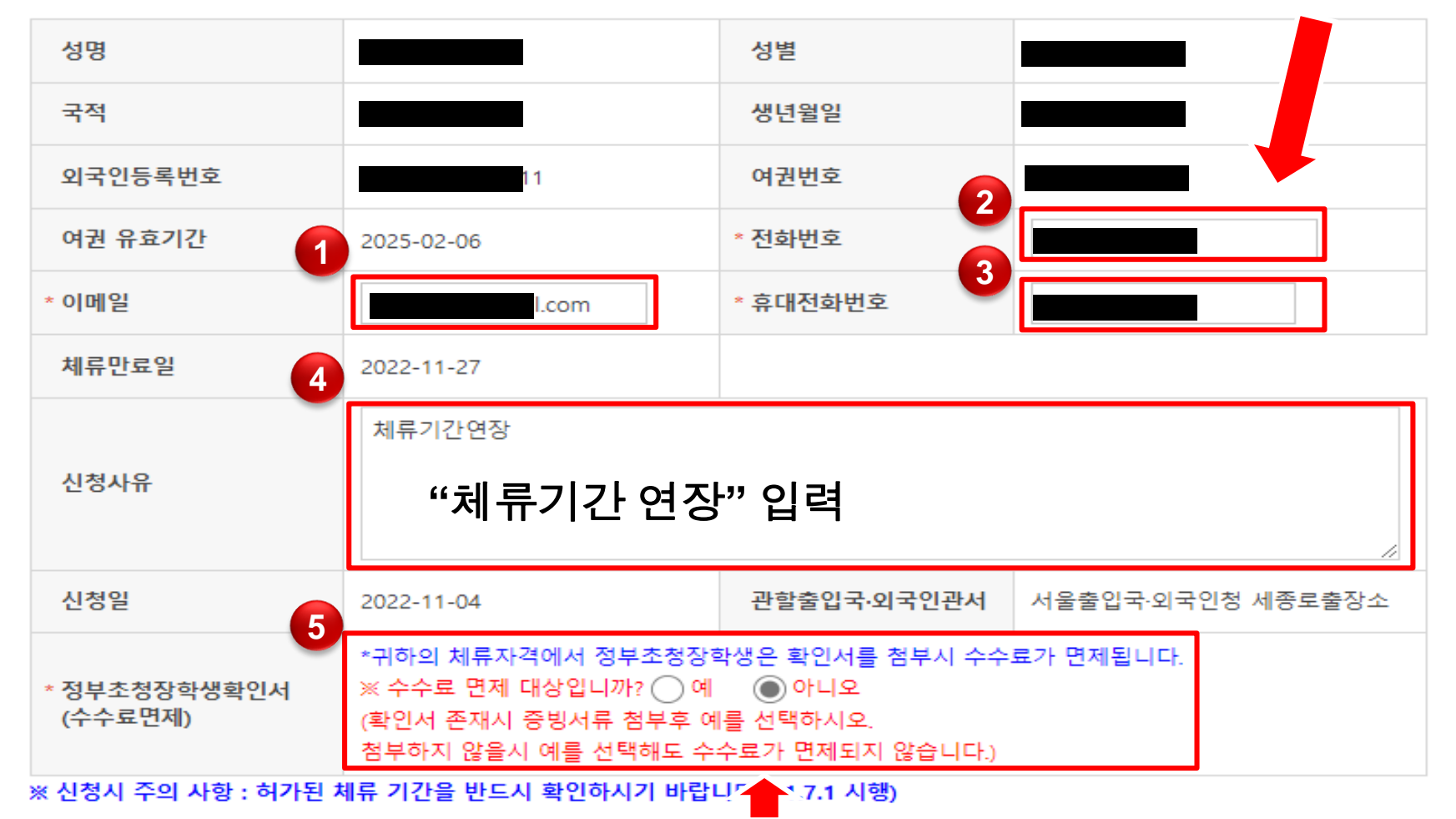

\*정부초청장학생일 경우 "예", 일반연수생일 경우 『아니오 "

![](_page_10_Picture_1.jpeg)

#### 8. "증빙서류" 준비

- 1. 재학증명서(글로벌교육원 사무실에서 발급)
- 2. 출석증명서(글로벌교육원 사무실에서 발급)
- 3. 등록금납입증명서(글로벌교육원 사무실에서 발급)
- 4. 체류지입증서류
  - 기숙사 거주: 글로벌교육원 사무실에서 발급
  - 외부거주(글로벌교육원 사무실에 문의 , Tel. 02-991-0487)
  - \* 본인 이름으로 집을 계약한 경우: 임대차 계약서 사본
- \* 다른사람 이름으로 집을 계약한 경우: 임대차 계약서 사본, 숙소제공확인서, 숙 소제공자 신분증 앞 뒤 사본
  - \* 고시원일 경우: 입실확인서, 입실료 영수증, 사업자등록증 사본 혹은 명함 등 \* 게스트하우스일 경우: 입실계약서, 입실료 납부 영수증, 명함 등

- 8. "증빙서류" 준비
  - 1. 사무실에서 발급받은 서류를 <mark>스캔</mark>하거나 <mark>사진촬영</mark>
  - 2. 각각의 파일이름을 "영어"or "한국어 "로 변경
  - 3. 각각의 <mark>파일 용량 확인</mark>
    - 1MB 미만일 경우: 준비완료
    - 1MB 이상일 경우 : WINDOW 그림판(PAINT) 앱 실행 → 파일 열기 →

크기조정 → 픽셀 가로 1000 입력 → 확인 → 저장

![](_page_11_Picture_8.jpeg)

#### 이전 신청

※ 1MB(1,024KB) 이하의 jpg, bmp, png, gif, tif, pdf 파일을 첨부하십시오. (증명사진은 95KB 이하의 jpg 파일만 가능) ※ 첨부파일명 및 첨부파일 경로에 외래어(영어 제외) 포함 시 파일첨부가 되지 않을 수 있습니다.

| 1 | * 1.재학증명서(연수기간,출석률표시) | 파일 선택 선택된 파일 없음<br>추가 삭제<br>재확증명서(연수기간,출석를표시)                 |   | 파일선택           | → <mark>재학증명서</mark> 업로드                     |
|---|-----------------------|---------------------------------------------------------------|---|----------------|----------------------------------------------|
| 2 | * 2.기타(국내체제경비 입증서류등)  | 파일 선택 선택된 파일 없음<br>추가 삭제<br>기타(국내체제경비 입증서류등)                  | - | 파일선택           | → 출석증명서 업로드                                  |
|   | 3.정부초청장학생확인서          | 파일 선택 선택된 파일 없음<br>추가 삭제<br>정부초청장학생확인서                        |   | 정부초청경<br>일반연수성 | 장학생일 경우 업로드<br>생일 경우 업로드 X                   |
| 3 | * 4.등록금납입 또는 장학금수혜증명서 | 파일 선택 선택된 파일 없음<br>추가 삭제<br>등록금납입 또는 장학금수혜증명서                 |   | 파일선택           | → 등록금영수증 업로드                                 |
| 4 | * 5.체류지 입증서류          | 파일 선택 선택된 파일 없음<br>추가 삭제<br>입대차계약서, 숙소제공확인서, 체류기간만료에고통지우면물,   |   | 파일선택 -         | → <mark>체류지입증서류</mark> 업로드<br>EX. 기숙사 거주 확인증 |
|   | 6.재학여부 신고서            | 파일 선택 선택된 파일 없음<br>추가 삭제<br>만 6세 이상 만 18세 이하만 해말              |   |                |                                              |
|   | 7.재학증명서               | 파일 선택 선택된 파일 없음<br>추가 삭제<br>만 6세 이상 만 18세 이하 외국인 중 재확 중인자만 해당 |   |                |                                              |

필요증빙서류

9. "증빙서류" 업로드

# 표 체류기간 연장 매뉴얼

![](_page_12_Picture_5.jpeg)

![](_page_13_Picture_0.jpeg)

※ 1MB(1,024KB) 이하의 jpg, bmp, png, gif, tif, pdf 파일을 첨부하십시오. (증명사진은 95KB 이하의 jpg 파일만 가능) ※ 첨부파일명 및 첨부파일 경로에 외래어(영어 제외) 포함 시 파일첨부가 되지 않을 수 있습니다.

| * 1.재학증명서(연수기간,출석률표시) | 파월 신택 전택진 파월 없음<br>추가 삭제<br>재학증명서(연수기간,홀석를표시)                                  |
|-----------------------|--------------------------------------------------------------------------------|
| * 2.기타(국내체제경비 입증서류등)  | 파일 선택 선택된 파일 없음<br>추가 삭제<br>기타(국내체제경비 입증서류등)                                   |
| 3.정부초청장학생확인서          | 파일 선택 선택된 파일 없음<br>추가 삭제<br>정부초청장학생확인서                                         |
| * 4.등록금납입 또는 장학금수혜증명서 | 파일 선택 선택된 파일 없음<br>추가 삭제<br>등록금납입 또는 장확금수혜증명서                                  |
| * 5.체류지 입증서류          | 파일 선택 선택된 파일 없음<br>추가 삭제<br>입대차계락서, 숙소제공확인서, 체류기간만료에고통지우편물, 긍긍요금납부업수증,기숙사비업수증등 |
| 6.재학여부 신고서            | 파일 선택 선택된 파일 없음<br>추가 삭제<br>만 6세 이상 만 18세 이하만 해말                               |
| 7.재학증명서               | 파일 선택 선택된 파일 없음<br>추가 삭제<br>만 6세 이상 만 18세 이하 외국인 중 재확 중인자만 해당                  |

#### ▣ 필요증빙서류

### 10. "신청" 클릭

표 체류기간 연장 매뉴얼

![](_page_13_Picture_6.jpeg)

![](_page_14_Picture_1.jpeg)

#### 11. 수수료 결제

![](_page_14_Figure_3.jpeg)

![](_page_15_Picture_1.jpeg)

### 12. 전자민원 결과 확인

☆ > 민원신청 > 전자민원 > 전자민원 신청

#### 전자민원 현황

| 1.민원선택 2.인증 3.민원작성 4.민원신청결과 | 원작성 4.민원신청길 | 3.민원작성 | 2.인증 | 1.민원선택 |
|-----------------------------|-------------|--------|------|--------|
|-----------------------------|-------------|--------|------|--------|

#### ◎ 신청대상자 정보

| 성명   | 외국인등록번호 |  |
|------|---------|--|
| 여권번호 | 사증번호    |  |

#### ▣ 신청내역

| 민원명             | 발급번호 | 처리기관              | 발급기관전화 |
|-----------------|------|-------------------|--------|
| 등록외국인의 체류기간연장허가 |      | 서울출입국·외국인청 세종로출장소 | 1345   |

#### ▣ 수수료 내역

| 결제방법         | 민원수수료   | 결제진행상태 |  |
|--------------|---------|--------|--|
| Card 50000 원 |         | 결제성공   |  |
|              | 1<br>확인 |        |  |

![](_page_16_Picture_1.jpeg)

### 13. "마이페이지" 선택

A 나의 민원

방문예약확인

사증신청 결과조회

방문예약 신청현황

자진출국 사전신고

자동출입국심사신청

![](_page_16_Figure_3.jpeg)

>

>

질의응답 、

(Q&A)

| 이용안내        | > |
|-------------|---|
| 민원서식        | > |
| 법령지침정보      | > |
| 외국인의 신고의무   | > |
| 귀화면접심사 참고자료 | > |
|             |   |

![](_page_17_Picture_1.jpeg)

| 마이페이지              | ┃ 마이페이지                     |          |                                         | ি > 마이페이지 |  |
|--------------------|-----------------------------|----------|-----------------------------------------|-----------|--|
| 회원정보관리             | ▣ 가입정보                      |          |                                         |           |  |
| 내질문보기              | 아이디                         |          | 성명                                      |           |  |
| 저자미위 성화            | 국적                          |          | 대표이메일                                   | l.com     |  |
| 1<br>방문예약 신청현황(회원) | <ul> <li>포탈 사용현황</li> </ul> |          |                                         |           |  |
| 자동출입국심사 신청진행       | 구분                          | 분 설명     |                                         | 설명        |  |
| 상태                 | 민원신청현황                      | 회원님께서 신청 | 회원님께서 신청하신 전자민원의 내역 및 진행상황을 확인할 수 있습니다. |           |  |
| SES 연장신청           | 방문예약신청현황                    | 회원님께서    | 회원님께서 신청하신 민원방문예약의내역을 확인할 수 있습니다.       |           |  |
|                    | 자동출입국심사 신청진행상태              | 회원님께서 (  | 회원님께서 신청하신 자동출입국심사진행내역을 확인할 수 있습니다.     |           |  |

![](_page_17_Picture_3.jpeg)

![](_page_18_Picture_1.jpeg)

![](_page_18_Figure_2.jpeg)

덕성여자대학교 글로벌교육원

GLOBAL EDUCATION INSTITUTE

SES 연장신청

![](_page_19_Picture_1.jpeg)

#### 16. "진행상태" 확인

신청대상 외국인 정보

| 성명      | 국적     |  |
|---------|--------|--|
| 외국인등록번호 | 여권번호   |  |
| 전화번호    | 휴대전화번호 |  |
| 이메일     |        |  |

#### ▫ 신청내역

| 민원명  | 등록외국인의 체류기간연장 | ·허가  |                            |
|------|---------------|------|----------------------------|
| 처리상태 | 신청            | 담당기관 | 법무부(서울출입국·외국인청 세종로출장<br>소) |

#### ▫ 결제내역

| 결제진행상태 | 결제성공 | 결제수단 | 신용카드(안심클릭) |
|--------|------|------|------------|
| 결제자명   |      | 결제금액 | 50,000 원   |

| 진행상태 |             |          |            |     |      |            |
|------|-------------|----------|------------|-----|------|------------|
|      |             |          |            |     |      |            |
|      | 발급번호        | 출력       | 상태         | 담당자 | 처리내용 | 처리일자       |
| 1    | 8           |          | 신청         |     |      | 2022-11-04 |
|      |             |          |            |     |      |            |
|      |             |          |            |     |      |            |
|      | ※ 민원이 반려된 경 | 우에는 수수료를 | 환불 받을 수 있습 | 니다. |      |            |
|      |             |          |            |     |      |            |

목록

취소신청

![](_page_20_Picture_1.jpeg)

### 17. "접수증", "확인서" 출력 후 제출

□ 진행상태

| 4 | 202100      |          | 신청           |     | 2021-10-2 |
|---|-------------|----------|--------------|-----|-----------|
| 2 | SUBF21      | 접수중      | 접수           | 장지명 | 2021-11-0 |
| 3 |             | 봤인사      | 처리완료(허<br>기) |     | 2021-11-1 |
|   |             |          |              |     |           |
|   | ※ 민원이 반려된 경 | 우에는 수수료를 | 환불 반을 수 있습니  | 10. |           |

복록

#### \* 접수증과 확인서는 출력해서 글로벌교육원 사무실로 제출!